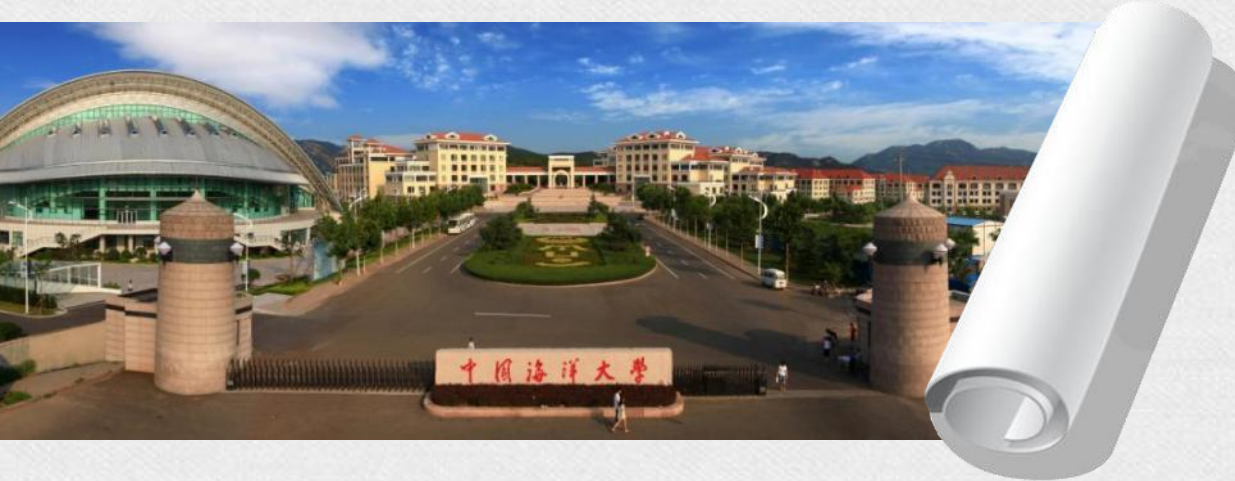

## 中国海洋大学 **档案管理系统使用培训** (案卷类)

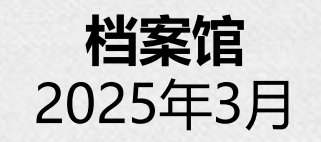

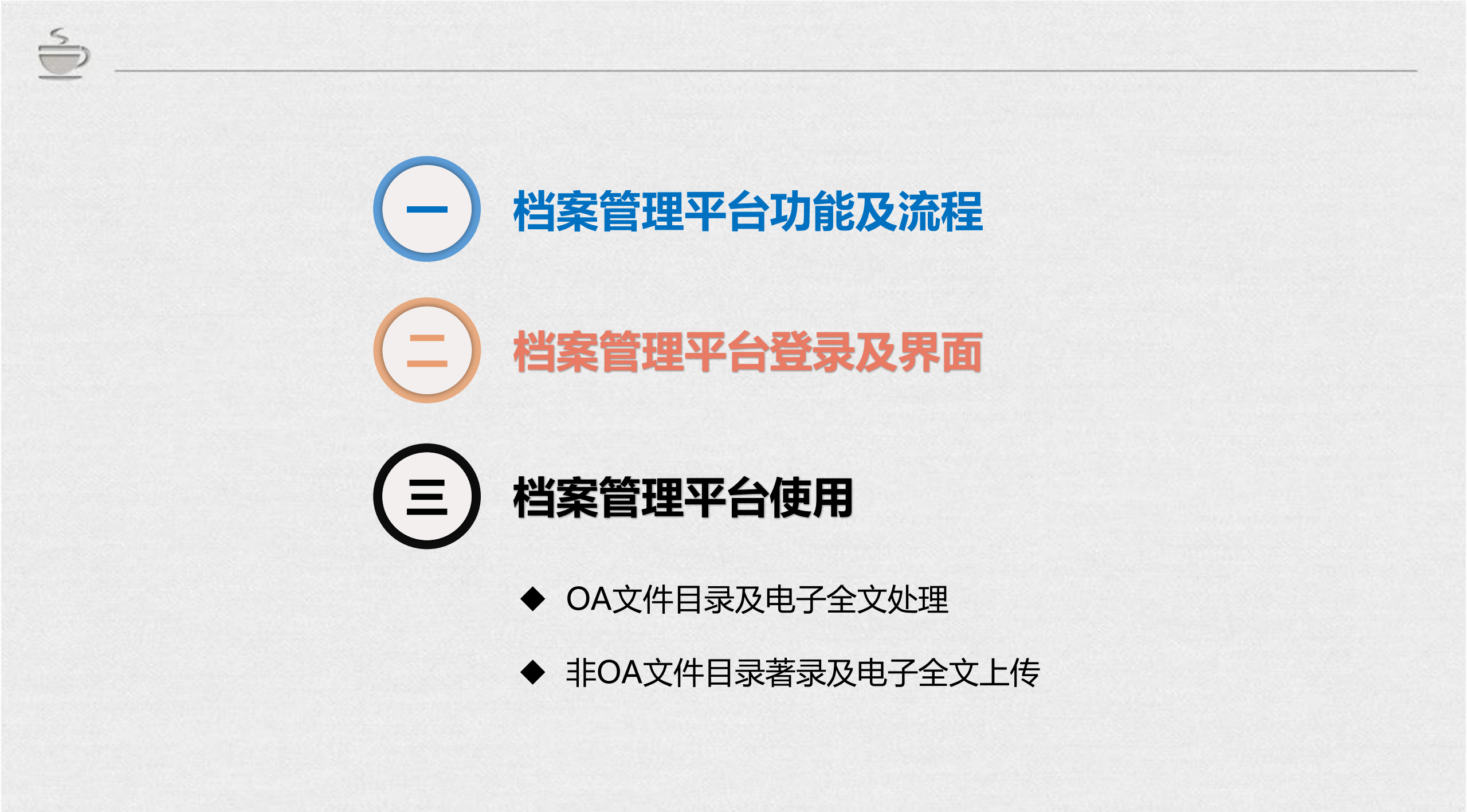

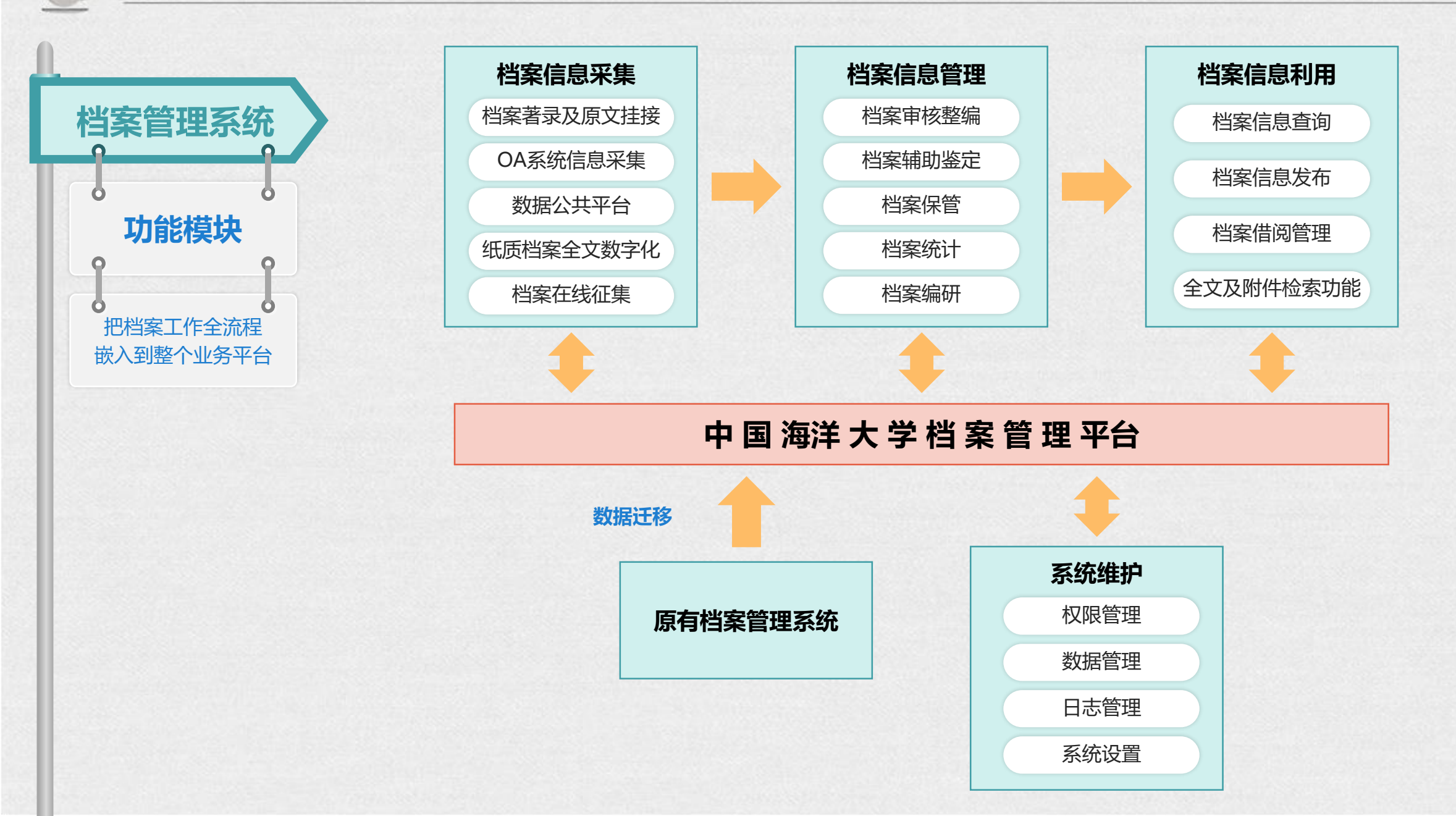

![](_page_3_Picture_0.jpeg)

档案归档流程

问题数据返回修改

![](_page_4_Picture_0.jpeg)

当案管理系统

平台登录方式

O

Ō

### 方式一:学校信息门户登录

登录学校信息门户,从管理应用列表中选择点击"档案管理系统"进入。

![](_page_5_Figure_3.jpeg)

当案管理系统

O

### 方式二: 档案馆主页登录

进入档案馆主页,点击登录"部门网上归档系统"。用户名为教职工工号, 初始密码为"123",初次登录后请修改密码。

党群工作

系统

档案管理平台

部门网上归档系统

教师业务归档系统

信息征扩系统

![](_page_6_Figure_3.jpeg)

![](_page_7_Picture_0.jpeg)

档案管理系统 界面说明

![](_page_8_Figure_2.jpeg)

 在"档案收集"库中,选择需操作的档案门类。如教学综合类档案点击"教学综合"下的"案卷目录"。

| 档案数字管理系统                                         | 档案                                    | 女集 档案整理 村                             | 档案管理  档案利用          | 电子文件中心       |           |               |          |            |
|--------------------------------------------------|---------------------------------------|---------------------------------------|---------------------|--------------|-----------|---------------|----------|------------|
|                                                  | 档案收集 / 教学档案 / 教                       | 牧学综合 / 案卷目录 非已归                       | 档 ~ 年度              | [(全选)        | ✓ 分类号(全选) | ~             | 保管期限(    | (全选)       |
| ◆ 个人空间                                           |                                       |                                       |                     |              |           |               |          |            |
| □ 档案收集                                           | □ 全选(共28条)                            | 常用功能    新增                            | 编辑与调整 文件管理          | 组卷    删      | 利除 移交 3   | <b>新加</b> 与统计 | 输出与打印    | 检测与        |
| ▶ 教师业绩档案(个人)                                     | 扁辑 查看档案日                              | 日志 回收站 新増 生                           | 主成卷内目录 重置状态         | 查询 删除 打      | 打印 批量打印   |               |          |            |
| 党群文件<br>行政文件                                     | □ ▼序号 状态                              | 档号。                                   |                     | 题名•          |           | 责任者•          | 开始日期•    | 截止日期 •     |
| 外事文件                                             | □ 1 <b>±</b> <sup>□</sup>             | HD-2017-JX1411-0001                   |                     | 校内文件         |           | 中国海洋…         | 20170121 | 20171229 继 |
| - 教学档案                                           | 🗆 2 🏦 🗅                               | HD-2017-JX1411-0002                   | 2                   | 院内文件         |           | 中国海洋…         | 20170228 | 20171212 继 |
| - 教学综合                                           | 3 1                                   | HD-2017-JX1413-0001                   |                     | 招生文件         |           | 中国海洋…         | 20171225 | 20171231 继 |
| 案卷目录                                             | □ 4 <b>±</b> ₽                        | HD-2017-JX1415-0001                   |                     | 教学文件         |           | 中国海洋…         | 20170106 | 20171231 继 |
| ▶ 研究生论文                                          | ー ー ー ー ー ー ー ー ー ー ー ー ー ー ー ー ー ー ー | ~~~~~~~~~~~~~~~~~~~~~~~~~~~~~~~~~~~~~ | 5丰"档安收隹」            | 教学科          |           | 王渊            | 20190311 | 20190913   |
| ▶ 科研档案                                           | 室—教:                                  | 学综合-案卷目录                              | "山"有柔权柔<br>",打开教学综合 | 致于19<br>今档案的 | 报表        | 王渊            | 20190110 | 20190615   |
| > 基建档案                                           |                                       | す。<br>雪山市 面                           |                     |              | 评估意见      | 王渊            | 20190715 | 20200115   |
| ▶ 财会档案                                           |                                       |                                       |                     |              | 总票        | 王渊            | 20190628 | 20200110   |
| <b>以</b> 单 均 单 均 单 约 单 约 单 约 单 约 单 约 单 约 单 约 单 约 | 9 🛨 🗅                                 | HD-2019-JX1311GJ-000                  | 201                 | 9年工作计划、工作    | 总结        | 王渊            | 20181217 | 20191224   |

### OA文件 (学校公文系统中产生的文件)

对学校公文系统中"公文发文"、"校外收文"、"材料报送"中的文件进行抓取。

公文发文: 公文系统中已办结的发文全部自动流转至档案管理系统中。

材料报送: 公文系统中已办结的报送材料全部自动流转至档案管理系统中。

校外收文: 需各单位办公室主任在"公文系统——公文管理——校外收文——校外收文归档报表" 中对文件进行归档筛选。

![](_page_10_Picture_6.jpeg)

按照纸质档案材料整理要求进行整理, 著录数据并挂接原文。

### 公文系统中 "校外收文" 的归档筛选

各立卷单位办公室主任(综合事务人员)在"公文系统——校外收文——校外收文归档报表"中对收文进行 归档筛选。

默认显示单位上一年度的收文数据,通过"来文日期"进行数据切换,点击"标题名"可查看收文内容。勾选需归档的条目后,点击"批量归档"按钮,进行归档操作。

|       | CELAN UNIVERSITY OF C | NENA | 公<br>∞     | 文<br>文<br>S | ASTEM        |            |                      | 韩宁亮 档案馆                 | 🏫 首页 🖞 退出系約    | 5 2021年3月30日 |
|-------|-----------------------|------|------------|-------------|--------------|------------|----------------------|-------------------------|----------------|--------------|
| 0     | 收起                    |      | <b>€</b> ŧ | <b>沙</b> 收  | 文归档批量操作      |            |                      |                         |                |              |
| *     | 首页                    |      | 1          | 首页          |              |            |                      |                         |                |              |
|       | 工作台                   | >    | 过渡         | 102         |              |            |                      |                         | 查询             | 重置へ          |
|       | 公文管理                  | ~    | 标题         | Ī           |              |            | 来文日期始于<br>2020-01-01 | 来文日期止于<br>2021-01-01    |                |              |
|       | 公文发文                  |      | 局          | 馸           | 批量归档         |            |                      |                         |                |              |
|       | 请示/报告                 |      |            |             | 来文单位         | 来文日期       |                      | 标题                      | 来文编号           | 是否归档         |
|       | 校外收文                  |      | 1          |             | 青岛市委市政府及有关单位 | 2020-12-31 | 中共青岛市委关于制定青岛市国民经济和社会 | 会发展第十四个五年规划和二〇三五年远景目    | 青发(2020)17号    |              |
|       | *******               | +    | 2          |             | 青岛市委市政府及有关单位 | 2020-12-31 | 统筹疫情防控和经济运行工作领导小组(指排 | 军部)关于进一步做好2021年元旦春节期间疫… | 青指办发(2020)597号 |              |
|       | 仪外收又归柏报表 <sup>^</sup> |      | 3          |             | 青岛市委市政府及有关单位 | 2020-12-29 | 中共青岛市委办公厅关于做好2       | 021年元旦春节期间有关工作的通知       | 小字头(2020)197号  |              |
|       | 通知公告                  | >    | 4          |             | 青岛市委市政府及有关单位 | 2020-12-03 | 青岛市委统筹疫情防控和经济运行工作领导。 | 小组(指挥部)办公室关于进一步严格落实会    | 青指办发(2020)547号 |              |
| _     |                       |      | 5          |             | 教育部          | 2020-11-30 | 教育部应对疫情工作领导小组办公室主    | 关于加强今冬明春校园疫情防控工作的通知     | 教电 (2020) 456号 |              |
| È     | 信息报送                  | >    | 6          |             | 山东省教育厅       | 2020-11-12 | 山东省教育厅疫情处置工作领导小组关于做好 | 丹全省学校冬季新冠肺炎疫情防控工作的提醒    | (2020)号        |              |
|       |                       |      | 7          |             | 青岛市委市政府及有关单位 | 2020-11-12 | 崂山区教育和体育局关于加强        | 重点人群入青返青人员管理的通知         | (2020) 뮥       |              |
|       | 材料报送                  | >    | 8          |             | 其他           | 2020-10-30 | 中共中央 国务院关于印发《深化系     | 師时代教育评价改革总体方案》的通知       | 中发(2020)19号    |              |
|       | A 19944700            |      | 9          |             | 青岛市委市政府及有关单位 | 2020-10-25 | 青岛市纪律检查委员会关于5起       | 那式主义官僚主义典型问题的通报         | 青纪通(2020)14号   |              |
|       | 会议官埋                  | >    | 10         |             | 山东省委省政府及有关单位 | 2020-10-11 | 山东省人民政府办公厅关于贯彻政府     | 过紧日子要求进一步加强财政管理的通知      | 鲁政办字(2020)132号 | -            |
| ren i | 口积管理                  |      | 11         | •           | 青岛市委市政府及有关单位 | 2020-10-11 | 青岛市文明办印发《关于制止餐饮      | 浪费培养节约习惯的工作方案》的通知       | 青文明办(2020)43号  |              |
|       | LITER                 |      | 12         |             | 教育部          | 2020-09-25 | 教育部关于学习贯彻习近平总书记在全国抗击 | 击新冠肺炎疫情表彰大会上的重要讲话精神的…   | 教体艺(2020)6号    |              |
| 0     | *系统帮助                 |      | 13         |             | 教育部          | 2020-08-31 | 教育部办公厅关于印发陈宝生同志在     | 全国研究生教育会议上的总结讲话的通知      | (2020) 묵       |              |
|       |                       |      | 14         |             | 教育部          | 2020-08-19 | 教育部应对新冠肺炎疫情工作领导小组办公室 | 室关于做好2020年秋季学期教育教学和疫情防… | 教体艺厅函(2020)22号 |              |
|       |                       |      | 15         |             | 青岛市委市政府及有关单位 | 2020-08-19 | 青岛市组织史资料编辑办公         | 室关于报送组织史资料定稿的函          | (2020)号        | 归档           |

### OA文件目录及电子全文处理

### 1. 综合管理档案实行 "卷改件"整理归档, OA文件与非OA的综合管理文件均放在一个档号案卷中。 档案管理系统中已建立相应的综合文件案卷目录, OA数据存放于此案卷下。 案卷名称为: 20\*\*年\*\*单位综合管理文件

| <b>[案数字管理系统</b> |        | 档案收集         | 集档案整理               |                                 |                       |      | ₩0       | ×9       | < >   |      |                   |
|-----------------|--------|--------------|---------------------|---------------------------------|-----------------------|------|----------|----------|-------|------|-------------------|
| ш               | □ ▼序号  | 状态           | 档号。                 | 0.0                             |                       | 责任者・ | 开始日期•    | 截止日期·    | 归档单位  | -    |                   |
| > 个人空间          | 0 1    | ۵ <b>±</b>   | HD-2015-JX1314-0074 | 国海洋大学材料                         | 工程 <mark>专</mark> 业 表 | 教务处  | 20201216 | 20201216 | 教务处   |      | 万体白土中六中半          |
| ↓ 档案收集          | □ 2    | <b>← 土</b> ြ | HD-2015-JX1314-00   |                                 |                       | 教务处  | 20201216 | 20201216 | 教务处   |      | 系统日 <b>动</b> 建业系在 |
| -▶ 教师业绩档案(个人)   | 3      | <b>← 土</b> ြ | HD-2015-JX1314-0    | State of the state of the state | 成绩总表                  | 教务处  | 20201216 | 20201216 | 教务处   |      | 目录,点击相应案          |
| ▼ 教学档案          | □ 4    | <b>← 土</b> ြ | HD-2015-JX1314-0077 | Service and the service of the  | and the second second | 教务处  | 20201216 | 20201216 | 教务处   |      | 卷出现卷内文件。          |
| -▼ 教学综合         | □ 5    | <b>← 土</b> ြ | HD-2015-JX1314-0078 | ·                               |                       | 教务处  | 20201216 | 20201216 | 教务处   |      |                   |
| 卷内目录            |        |              |                     | 共158条                           | 5 ~ 5 🕷               | • 1  | 2 3 4    | 5 🕨      | 豊富    |      |                   |
| -▶ 声像档案         |        | -            |                     |                                 |                       |      |          |          |       | 1377 |                   |
| 3 档案整理          | 卷内目录   |              |                     |                                 |                       |      |          |          |       |      |                   |
|                 | 🗌 全选(共 | 1条) 常用       | 明功能 新增 编辑与调         | 整 删除 输出与打印 检测与鉴定                |                       |      |          |          |       | (    |                   |
|                 | 新增     | 编辑           |                     |                                 |                       |      |          |          |       |      | 卷内均为OA系统          |
|                 | □▼序号   | 状态           | 档号・                 | 件号•                             | 文号・ 文件日期・ 页次・         | 责任者・ | 归档单位。    | 立卷人・     | 备注・ ビ |      | 推送数据。             |
|                 | 0 1    | <b>← 土</b> ြ | HD-2015-JX1314-0074 | 01 k                            | 20201216 1-55         | 教务处  | 教务处      | 王淑芳      |       |      |                   |
|                 |        |              |                     |                                 | <b>±1</b> 条 5 ~       | 5    | 144      | 1        | 1     | 1    |                   |

#### 2. 根据归档范围对OA数据进行筛选,无需归档的数据请使用"移除"功能删除数据 (只能单条数据操作)。

![](_page_13_Figure_2.jpeg)

### 3. OA推送的文件,数据可能存在字段缺失或内容不准确的情况,根据归档要求,补充修改题名、 责任者、页数等数据字段。

注: 教学、财会类档案, 需补充"页次"字段, 即每份文件的起止页, 如"1-10"。"页数"根据"页次" 自动生成。

| 编辑   档案收集 / | 教学档案 / 教学综合 / 卷内目录-编辑                          | - 🗆 × |
|-------------|------------------------------------------------|-------|
| *档号:        | HD-2015-JX1314-0074                            | 11    |
| *件号:        | 01                                             |       |
| :题名 :       | 材料科学与工程学院 高分子材料与工程                             | 1     |
| 文号 :        | * 责任者: 教务处 // // // 約务处                        | •     |
| * 文件日期 :    | 20201216                                       | 11    |
| 页数 :        | 55                                             |       |
| 备注:         |                                                | 1     |
| 教职工号:       | 2001065 *单位编号: 教务处 > 来源标记:                     | /     |
|             | 当前1/共计1条<br>第一条 上一条 下一条 最后一条 保存并编辑下一条<br>保存 重置 |       |

4. 选择数据条目,查看其原文的完整性,如有缺失请手工添加原文。
 发文应包含:正文、文头稿纸、审批记录。
 收文应包含:文头稿纸、审批记录、正文。
 材料报送应包含:正文、审批记录。

![](_page_15_Figure_2.jpeg)

### 5. 对整理合格后的OA数据,进入原文浏览界面,进行原文打印。

(具体打印内容请参照实体档案归档要求)

![](_page_16_Picture_3.jpeg)

### 6. OA数据整理完毕后,在此综合文件案卷目录下顺序添加非OA综合管 理文件数据及原文。

即"综合管理文件"案卷中,按OA文件、非OA综合文件顺序存放。 (具体内容请参照实体档案归档要求)

## → 三、档案管理平台使用——非OA文件

非OA文件

1.添加档案条目

O

Ō

### 非OA文件目录著录及电子全文上传

按卷管理的档案目录由案卷目录、卷内目录两部分构成。卷内目录需存放在相应案卷目录下。

#### 案卷目录添加

添加案卷目录时,选择相应"案卷目录",点击"新增"按钮,系统弹出相应的信息著录界面。 带红色\*内容为<mark>必填项</mark>。

| 档案数字管理系统               |           | 档案收集       | 档案整理                |         |             |                                       |                       |            |               |       |
|------------------------|-----------|------------|---------------------|---------|-------------|---------------------------------------|-----------------------|------------|---------------|-------|
| Ш                      |           |            |                     |         |             |                                       |                       |            |               |       |
| ◆ 个人空间                 | 伯案収集 / 教守 | 「伯案 / 教子综合 | コ / 楽を日求            |         | 添加   档案收集 / | 教学档案 / 教学综合 / 案卷目》                    | 录 -添加                 |            |               | - 🗆 × |
| □ 料安收集                 |           | ∃⊧ī        | 3归档 ~               | 年度(全选)  | * 全宗号:      | 中国海洋大学                                | * 年度:                 | 2024       | * 分类号: 综合 (教务 | {处) ~ |
|                        | □ 全选(共15  | 58条) 常用功   | 加能 新增 编辑与调整         | 文件管理 组卷 | * 案卷号:      | 0002                                  | *归档单位:                | 请选择        |               |       |
| 》教师业绩档案(个人)            |           |            |                     |         | *档号:        | HD-2024-JX1311JW-0002                 |                       |            |               | h     |
| -▼ 教学档案                | 新增        | 夏制 插入      | 导入>                 |         | *题名:        |                                       |                       |            |               | 10    |
| -▼ 教学综合                |           |            |                     |         | * 责任者:      |                                       | * <mark>保管</mark> 期限: | 永久 ~       | 开始日期:         | 茵     |
| 案卷目录                   | □▼序号      | 状态         | 档号●                 |         | 截止日期:       | i i i i i i i i i i i i i i i i i i i | 立卷人:                  | 杨靈绚        | 总件数:          | 4     |
| 卷内目录                   | 156       | ±⊡ H       | D-2015-JX1314-0073  |         | 总页数:        |                                       | 存址:                   | 请选择    ~   |               |       |
| ▶ 声像档案                 | 157       | ±⊡ HD      | -2022-JX1311JW-0002 |         | 备注:         |                                       |                       |            |               | 10    |
| □<br>□   档安 <b>数</b> 理 | □ 158     | OB HD      | -2022-JX1311JW-00   |         | 审核人:        |                                       | 教职工号:                 |            | 盒号:           | 1     |
|                        |           |            |                     |         | * 单位编号:     | 请选择    ~                              | 来源数据ID:               |            | a             |       |
|                        |           |            |                     |         |             | 保存并添加下-                               | 一条 保存并添加              | 卷内 保存复制至卷内 | 保存并添加摘要重置     |       |

### ≦ 三、档案管理平台使用──非OA文件

![](_page_19_Figure_1.jpeg)

### ≤ 三、档案管理平台使用──非OA文件

![](_page_20_Figure_1.jpeg)

# → 三、档案管理平台使用──非OA文件

| 非OA文件。   |                                                                        |                           |
|----------|------------------------------------------------------------------------|---------------------------|
|          | ෩   档案收集 / 教学档案 / 教学综合 / 案卷目录 -添加                                      | - 🗆 ×                     |
| 1.添加档案条目 | * 全宗号: 中国海洋大学 > * 年度: 2024 * 分类号: 综合 (教务处)                             | ~                         |
|          | * 案卷号: 0002 * 归档单位: 请选择 *                                              |                           |
|          | *档号: HD-2024-JX1311JW-0002                                             | 1.                        |
|          | *题名:                                                                   | 12                        |
|          | * 责任者: // / / / / / / / / / / / / / / / / /                            | <b>⊟</b>                  |
|          | 截止日期:     立卷人:     杨雲绚     总件数:                                        | 11                        |
|          | 总页数: 存址: 请选择                                                           |                           |
|          | 备注:                                                                    |                           |
|          | 审核人: 教职工号: 盒号: 盒号:                                                     |                           |
|          | * 单位编号: 请选择 > 来源数据ID:                                                  |                           |
|          | 保存 保存并添加下一条 保存并添加港内 【开始时间】【截止时间】【总件数 在案卷目录中此数据系统自动生成, 内目录数量、页数、文件日期自动计 | 双】【忌贞数】:<br>系统会根据卷<br>†算。 |

## 

| 非OA文件                | 添加   档案收集 /              | 教学档案 / 教学综合 / 案卷目录     | -添加                     |                |                         | _                       |    |
|----------------------|--------------------------|------------------------|-------------------------|----------------|-------------------------|-------------------------|----|
|                      | * 全宗号:                   | 中国海洋大学                 | * 年度:                   | 2024           | * 分类号:                  | 综合 (教务处)                | ~  |
| 0 0                  | * 案卷号:                   | 0002                   | *归档单位:                  | 请选择            |                         |                         |    |
| 1.添加档案条目             | *档号:                     | HD-2024-JX1311JW-0002  |                         |                |                         |                         |    |
|                      | * 题名:                    |                        |                         |                |                         |                         |    |
|                      | * 责任者:                   |                        | *保管期限:                  | 永久 🗸           | 开始日期:                   |                         | ⊟  |
|                      | 截止日期:                    |                        | 立卷人:                    | 杨雯绚            | 总件数:                    |                         | 1. |
|                      | 总页数:                     |                        | 存址:                     | 请选择 ~          |                         |                         |    |
|                      | 备注:                      |                        |                         |                |                         |                         | 1  |
|                      | 审核人:                     |                        | 教职工号:                   |                | 盒号:                     |                         |    |
| 【保存】:保存当前数据          | * 单位编号:                  | 请选择    ~               | 来源数据ID:                 |                |                         |                         |    |
| 开退击添加养祖。             |                          | 保存 保存并添加下              | -条 保存并添加                | 港内 保存复制至卷内     | 保存并添加摘要                 | 重置                      |    |
| 【保存并<br>保存当前<br>下条案卷 | 添加下一条<br>]数据并自动(<br>]数据。 | 】:<br>创建<br>添加:<br>添加: | 字并添加卷<br>完案卷后可<br>卷内数据。 | 内】:<br>同时<br>制 | 保存复制至<br>的时候可把<br>到卷内数据 | 卷内】: 在液<br>案卷的数据复<br>中。 |    |

## 三、档案管理平台使用——非OA文件

![](_page_23_Figure_1.jpeg)

#### 卷内目录添加

在案卷目录的查询页面中, **点击案卷题名**, 在页面下方会显示**卷内目录**。 点击**卷内目录**模块中的"新增"按钮, 录入相关信息。

![](_page_23_Figure_4.jpeg)

### ≤ 三、档案管理平台使用──非OA文件

![](_page_24_Figure_1.jpeg)

### 三、档案管理平台使用——非OA文件

![](_page_25_Figure_1.jpeg)

### ≤ 三、档案管理平台使用——非OA文件

档案管理系统

2.修改记录

Ō

Ö

对已保存的数据条目进行修改方法如下:

![](_page_26_Figure_2.jpeg)

## ≤ 三、档案管理平台使用──非OA文件

档案管理系统

3.

将与目录对应的电子文档或扫描件(分辨率≥400dpi)上传至对应目录下。

| ● 「「「「」」 「「」」 「「」」 「「」」 「「」」 「」」 「」」 「」」                       | 4           | 档案收集       | 档案整理           |              |                 |        |                   |                 | 20                                           | × 10                                                             |                                                                                                    |
|----------------------------------------------------------------|-------------|------------|----------------|--------------|-----------------|--------|-------------------|-----------------|----------------------------------------------|------------------------------------------------------------------|----------------------------------------------------------------------------------------------------|
| と传原文 …                                                         | 档案收集 / 教学档案 | 案 / 教学综合 / | / 案卷目录         |              |                 |        |                   |                 |                                              |                                                                  |                                                                                                    |
| ↓ 档案收集                                                         |             | 非已归        | 档              | •            | 年度(全选)          | ~ 分    | )类号(全选)           | ~ 保管期限(全选)      | ~                                            | 题名                                                               |                                                                                                    |
| ▶ 教师业绩档案(个人)                                                   | □ 全选(共159条  | ₹) 常用功能    | 新增编辑           | 词调整          | 文件管理 组卷 删除      | 移交     | 查询与统计 输出与打<br>    | 印   检测与鉴定   其(t | 查询                                           |                                                                  |                                                                                                    |
| -▼ 教学档案                                                        | 新增复制        | 插入         | 导入>            |              | 原文上传   档案收集 / 教 | 文学档案 , | / 教学综合 / 案卷目录 - 原 | 取上传             |                                              |                                                                  | ×                                                                                                    |
| ····· 教学综合<br>案卷目录                                             | □ ▼序号 状     | 态          | 档号•            |              | 上传附件Flash插件下载   |        |                   |                 |                                              |                                                                  |                                                                                                    |
| 卷内目录                                                           | 156         | HD-2       | 2015-JX1314-00 | 73           | 原文名称            | 备注     | 是否脱敏              | 操作 文件类型         | 添加原文                                         | 扫描原                                                              | 文<br>文                                                                                                    |
| ▶ 声像档案                                                         | 157 ±       | ∎ HD-20    | )22-JX1311JW-0 | OC           |                 |        |                   |                 |                                              | 选择上付                                                             | 这件                                                                                                    |
| <ul> <li>4案整理</li> <li>① 在对应目录上,点击上<br/>传原文,打开上传界面。</li> </ul> | 0 158       | D HD-20    | )22-JX1311JW-0 | 068≵<br>067≵ |                 |        | ② 点击选排<br>本地选择对   | 译文件,从<br>J应文件。  | (更早)     (更早)     (支持断点     用IE10+,30     开始 | ▲ 点击选择<br>子文件 ○ 扫:<br>小文件最大300<br>陸续传,IE10以下<br>500极速模式以及<br>多上传 | <ul> <li>☆(件)</li> <li>苗文件 □ 已脱敏</li> <li>○M</li> <li>需安装flash插件,推荐使<br/>空其它主流浏览器 )</li> <li>取消上传</li> </ul> |
|                                                                |             |            |                |              | □ ×删除 Ł         | 小丁载    |                   | 取消              |                                              |                                                                  |                                                                                                    |

## ≦ 三、档案管理平台使用──非OA文件

![](_page_28_Figure_1.jpeg)

### ≤ 三、档案管理平台使用──非OA文件

![](_page_29_Figure_1.jpeg)

### ≤ 三、档案管理平台使用

Ö

档案管理系统

4.特别说明

### 涉密档案请操作前与档案馆收整部联系,电话: 66781577

### ◆ 涉密档案仅需填写档号信息,即"年度、分类号、件号、保管期限、 归档单位",其他信息均填1。

- ◆ 涉密档案条目需从系统提交单位分管领导审阅。
- ◆ 涉密档案严禁上传文件原文。

## 

档案管理系统 0 Ō Ō 5.移交

| 档案数字管理系统      |           | 档案收集         | 档案整理                |                       |               |                                       |         |         |                 |
|---------------|-----------|--------------|---------------------|-----------------------|---------------|---------------------------------------|---------|---------|-----------------|
| ш             |           |              | · /                 |                       |               |                                       |         |         |                 |
| ◆ 个人空间        | 伯案収集 / 教: | 子怕菜/教子综合     | 3 / 案を日求<br>        | ✓ 左度(全洗)              | ~             | · · · · · · · · · · · · · · · · · · · | ~       | 但管期限(全说 | <del>.</del> .) |
| □ 档案收集        |           |              |                     |                       |               | 77~3(工程)                              |         |         | 2/              |
| ▶ 教师业结安(へ人)   | 🗌 全选(共1   | 159条) 常用功    | 助能 新增 编辑与调          | 整 文件管理 组卷             | 删除移交          | 查询与统计                                 | 输出与打印 柏 | 金测与鉴定 1 | 其他              |
| -▼ 教学档案       | 移交        |              |                     |                       |               |                                       |         |         |                 |
| -▼ 教学综合       |           |              |                     |                       |               |                                       |         |         |                 |
| 案卷目录          | □▼序号      | 状态           | 档号•                 |                       | 题名            | •                                     |         | 责任者・    | 开始              |
| 卷内目录          | 156       | <b>±</b> ⊡ H | D-2015-JX1314-0073  |                       | ╡⊢╶┬╺┅╬┅╴╅┵┉╷ | (ł***=````                            |         | ● 教务处   | 201             |
| ▶ 声像档案        | □ 157     | ±⊡ HD        | -2022-JX1311JW-0    | and a different start |               |                                       |         | 教务处     |                 |
| <b>占</b> 档案整理 | 158       | 🟦 🗅 🛛 HD     | -2022-JX1311JW-0068 | 测试测试                  |               |                                       |         | 测试      |                 |
|               | 159       | HD           | -2022-JX1311JW-0067 | 测试测试                  |               |                                       |         | 测试      |                 |
|               | 兼职        | 档案员在第        | 案卷目录中,勾             | 选需移交                  | 共159条         | 5 ~                                   | 5       | 4 28    | 29              |
|               | 的档题       | 案数据后,        | 点击"移交"              | 按钮。                   |               |                                       |         |         |                 |

# 

![](_page_32_Picture_1.jpeg)

| 申请人:王淑芳                                        |                       |
|------------------------------------------------|-----------------------|
| 案卷数量:1                                         |                       |
| 文件数量:1 填写意见说明后,确认并选择移交至                        | 本                     |
| * <sup>说明:</sup>                               | $\dot{\underline{V}}$ |
| 测试形 利益 化 利益 化 利益 化 利益 化 利益 化 利益 化 利益 化 利益      |                       |
|                                                | _                     |
|                                                |                       |
|                                                |                       |
| ◎ 提交审批                                         |                       |
| *请选                                            |                       |
| 之(2 3· 〕文 〕文 〕)文 〕 〕 〕 〕 〕 〕 〕 〕 〕 〕 〕 〕 〕 〕 〕 |                       |
|                                                |                       |
| 保存取消                                           |                       |

### ≦ 三、档案管理平台使用

档案管理系统 6.归档审批

![](_page_33_Figure_2.jpeg)

![](_page_34_Figure_1.jpeg)

## → 三、档案管理平台使用

档案管理系统 6.归档审批

#### "申请中"及"已归档"状态的数据不可进行数据操作。

| 档案数字管理系统<br> | 档案收                | 集  档案整理             |                  |               | 9 🛛 🕅 22 | < > | 0 |
|--------------|--------------------|---------------------|------------------|---------------|----------|-----|---|
| ш            | 料安收集 / 行政文件        |                     |                  |               |          |     |   |
| 》 个人空间       |                    | (在度)                |                  | ) (保管期限(全选)   | ▼        |     |   |
| 1 档案收集       | 9-11-              |                     |                  |               |          |     |   |
| ▶ 教师业绩档案(个人) | □ 全选(共310条) 常      | 常用功能 新增 编辑与调整 爻     | 文件管理 删除 移交 查询与统计 | 输出与打印检测与鉴定其他查 | 间        |     |   |
| 一 行政文件       | 移除删除原              | 文批量删除 回收站           |                  |               |          |     |   |
| 实物文件         |                    |                     |                  |               |          |     |   |
| ▶ 声像档案       | □ ▼序号 状态           | 档号•                 | 文号・              | 题名•           |          |     |   |
| 人物文件         | □ 1 <b>2 ← 1</b> ⊡ | HD-2022-XZ18-C-0059 |                  |               |          |     |   |
| 3 档案整理       | □ 2 <b>2 ★ 1</b>   | HD-2022-XZ18-C-0060 | 2                | - ·           |          |     |   |
|              | 3 📀 🗅              | HD-2020-XZ18-C-0039 | · 夏              |               | 3        |     |   |
|              | □ 4 ₽⊙Ъ            | HD-2016-X7          |                  |               |          |     |   |
|              |                    | 一 一 和 旧 相           | 料状本的粉挥 解释        | \$今义加下·       |          |     |   |
|              |                    |                     |                  |               |          |     |   |
|              |                    |                     |                  | 口里利取区。        |          |     |   |
|              |                    | 東巴回道                |                  |               |          |     |   |
|              |                    | 绿色对约                | 勾:已归档            |               |          |     |   |
|              |                    |                     |                  |               |          |     |   |

### ≦, 三、档案管理平台使用

O

档案管理系统

7.目录等

材料打印

Ö

档案数字管理系统 👿 🖸 🗶 💽 🔍 🚺 档案整理 档案收集 档案收集 / 教学档案 / 教学综合 / 案卷目录 ♦ 个人空间 归档情况(全选) ~ 年度(全选) 分类号(全选) 保管期限(全洗) ✓ 题名 蓟 □ 档案收集 ✓ 全选(共365条) 常用功能 移交 查询与统计 输出与打印 其他 查询 -> 教师业绩档案(个人) 导出 打印 ▼ 教学档案 - 教学综合 ☑ ▼序号 状态 档号・ **题名**• 责任者・ 开始日期・ 截止日期· 归档单位。 总件数・ 总页数 案卷目录 ✓ 156 HD-2022-JX1311JW-0067测试测试 € 🗅 0 卷内目录 测试 教务处 1 ▶ 声像档案 ☑ 157 20150631 20150631 ß HD-2015-JX1314-00 教务处 教务处 1 51 HD-2022-JX1311JW-00 ✓ 158 C 档案整理 ß 教务处 教务处 ✓ 159 HD-2022-JX1311JW-0068测试测试 <del>0</del> 🗅 测试 教务处 1 10 HD-2017-JX1311JW-0004 ✓ 160 🗢 🗅 教务处 20171210 20171210 教务处 18 1 ₩ 4 30 31 **32** 33 34 ▶ ₩ 共365条 5 ~ 5 跳转到: 页码 勾选需打印目录的数据,点击"打印"。

## 

档案管理系统 0 0 7.目录等 选择打印 材料打印 文件 编号 責任者

## 打印"卷内文件目录"、"移交清单"

![](_page_37_Figure_3.jpeg)

## ≦ 三、档案管理平台使用

![](_page_38_Figure_1.jpeg)

## 三、档案管理平台使用

![](_page_39_Figure_1.jpeg)

# **插入**:在需插入记录的位置,点击"插入"按钮,填写插入档案的信息,系统会自动将之后已存在的案卷及卷内档号向后顺延。

![](_page_39_Picture_3.jpeg)

## ≦, 三、档案管理平台使用

**档案管理系统** 8. 其他功能 ——上移下移

#### 通过"上移""下移"功能,可对档号排序进行调整。

![](_page_40_Picture_3.jpeg)

## → 三、档案管理平台使用

![](_page_41_Figure_1.jpeg)

# 卷内目录中也可进行"上移"、"下移"操作,调整后的件号往上或向

| 管理系统   |        |      | 档案收              | 集   档案整理              |           |                    |            |                             |       | <b>`</b> ( | 0 🖂     |
|--------|--------|------|------------------|-----------------------|-----------|--------------------|------------|-----------------------------|-------|------------|---------|
| Ш      | $\Box$ | 157  | <b>±</b> D       | HD-2015-JX1314-0073   | 中国海洋大学材料  | 科科学与工程学院           | 材料化学专业2015 | <b>届</b> 本科毕 <u>业生</u> 成绩总表 | 教务处   | 20150631   | 2015063 |
| 3      |        | 158  | <b>1</b> 🗅       | HD-2022-JX1311JW-0002 | 2022年度教务处 | 综合管理文件             |            |                             | 教务处   |            |         |
| Ę      |        | 159  | <mark>0</mark> 🗅 | HD-2022-JX1311JW-0068 | 测试测试      |                    |            |                             | 测试    |            |         |
| 精育(个人) |        |      |                  |                       |           | 共159               | 条 5 ~      | 5 🔣 4                       | 28 2  | 9 30 31    | 32      |
| 会      | 卷内     | 内目录  |                  |                       |           |                    |            |                             |       |            |         |
| 内目录    |        | 全选(共 | [104条]           | 常用功能新增编辑与调            | 整删除输      | 出与打印 检测与           | 5鉴定        |                             |       |            |         |
| E      | 绯      | 扁辑   | 上移下              | 移 批量修改 重置状            | 态 件号调整    | £                  |            |                             |       |            |         |
|        |        | ▼序号  | 状态               | 档号。                   | 件号•       |                    |            | 题名•                         |       |            |         |
|        |        | 1    | 🖻 土 🗅            | HD-2022-JX1311JW-0002 | 01 关于公    | 布中国海洋大学本和          | 科生研究发展计划(  | OUC-SRDP) 2020年             | 度延期结题 | 项目及2021年   | 度立项项    |
|        |        | 2    | 🗐 土 🗅            | HD-2022-JX1311JW-0002 | 02 关于公    | 布中国海洋大学20          | 22年度本科生研究》 | 发展计划(OUC-SRDP               | )立项项目 | 的通知        |         |
|        |        | 3    | 🛢 土 🗅            | HD-2022-JX1311JW-0002 | 03 关于公    | 布中国海洋大学20          | 22年度教材建设基金 | 金重点项目和教材出版补                 | 小贴项目的 | 通知         |         |
| 上移     |        | 4    | a 🗈 🕒            | HD-2022-JX1311JW-0002 | 04 关于批    | <u> </u> 生工程学院赵伟同等 | 学自愿退学申请的决  | 定                           |       |            |         |
| 0      | 5      | - 5  | 🛢 🗘 🗅            | HD-2022-JX1311JW-0002 | 05 关于批    | <u> </u> 在工程学院牛犇同等 | 学自愿退学申请的决  | 定                           |       |            |         |
|        |        |      |                  |                       |           |                    | #1048      |                             |       |            |         |

## ≤ 三、档案管理平台使用

请各单位根据实际情况选择使用"删除"或"移除"功能。 当案管理系统 档案收集 / 教学档案 / 教学综合 / 案卷目录 Ō O 8. 其他功能 非已归档 ~ 年度(全选) 分类号(全选) 保管期限( ~ □ 全选(共161条) 常用功能 新增 编辑与调整 文件管理 组卷 删除 移交 查询与统计 输出与打印 检测与鉴定 一删除、移除 移除 删除 原文批量删除 回收站 ▼序号 状态 档号・ 題名・ 责任者 156 **1** 🗅 HD-2015-JX1314-0073 中国海洋大学材料科学与工程学院 材料化学专业2015届本科毕业生成绩总表 教务 删除: 后续档号不发生变化。 157 **1** 🗅 HD-2022-JX1311JW-0002 2022年度教务处综合管理文件 教务 158 **土** 🗅 HD-2022-JX1311JW-0067测试测试 测记 159 HD-2022-JX1311JW-0069新增test **1** 测记 022-JX1311JW-0070test2 测记 档案收集 / 教学档案 / 教学综合 / 案卷目录 共161条 5 ~ 5 KK 4 29 非已归档 分类号(全选) 保管期限(全选) 午度(全选) ~ 常用功能新增编辑与调整文件管理组卷 删除移交 查询与统计输出与打印检测与鉴定 其他 查询 □ 全选(共161条) 移除 删除 原文批量删除 回收站 移除: 后续档号发生变化。 档号・ 责任者・开始日期・ 「家号 状态 150 HD-2015-JX1314-00 教务处 20150631 **1** 🗅 耒 157 HD-2022-JX1311JW-0002 2022年度教务处综合管理文件 **1** 🗅 158 HD-2022-JX1311JW-0002 2022年度教务处综合管理文件 教务处 **1** ✓ 158 HD-2022-JX1311JW-0067测试测试 **1** 🗅 159 **1** 🗅 HD-2022-JX1311JW-0068新增test 测试 159 HD-2022-JX1311JW-0069新增test **1** 🗅 160 ΔP HD-2022-JX1311JW-0069test2 测试 160 **1** 🗅 HD-2022-JX1311JW-0070 test2

### ≦, 三、档案管理平台使用

#### 复制:复制一条案卷的内容,生成一条新案卷及卷内目录!

功能使用场景:每个案卷及卷内文件题名均类似的情况下使用。复制后需对案卷及卷内数据进行修改。

|                      |                              | 相关登理                                                                |                              |                                  |                       |                          |                    |                                                   |                                                |                              |                                                       |
|----------------------|------------------------------|---------------------------------------------------------------------|------------------------------|----------------------------------|-----------------------|--------------------------|--------------------|---------------------------------------------------|------------------------------------------------|------------------------------|-------------------------------------------------------|
| □ 全选(共:              | 160条) 常用现                    | 助能 新增 编辑与调                                                          | 整文件管理                        | 组卷 删除                            | 移交                    | 查询与统计                    | 输出与打印              | 检测与鉴定                                             | 其他 查询                                          |                              |                                                       |
| 新增                   | 复制 插入                        | 导入丶                                                                 |                              |                                  |                       |                          |                    |                                                   |                                                |                              |                                                       |
|                      |                              |                                                                     |                              |                                  |                       |                          |                    |                                                   |                                                |                              |                                                       |
| 入) □ ▼序号             | 状态                           | 档号•                                                                 |                              |                                  | 題名・                   |                          |                    | 责任者                                               | f• 开始日期•                                       | 截止日期·                        | 归档单位                                                  |
| □ 156                | ₫ В Н                        | D-2015-JX1314-0073                                                  | 中国海洋大学材料                     | 科学与工程的                           | 常院 材料化                | 学专业2015届                 | 本科毕业生成             | 绩总表教务的                                            | 上 20150631                                     | 20150631                     | 教务处                                                   |
| □ 157                | 🟦 🗅 🛛 HD                     | -2022-JX1311JW-0002                                                 | 2022年度教务处线                   | 合管理文件                            |                       |                          |                    | 教务                                                | Ŀ                                              |                              | 教务处                                                   |
| 158                  | 🟦 🗅 🛛 HD                     | -2022-JX1311JW-0069                                                 | test2                        |                                  |                       |                          |                    | 测试                                                | )                                              |                              | 教务处                                                   |
| 159                  | 🟦 🗅 🛛 HD                     | -2022-JX1311JW-0070                                                 | 测试测试                         |                                  |                       |                          |                    | 测试                                                | )                                              |                              | 教务处                                                   |
| 160                  | 🟦 🗅 🛛 HD                     | -2022-JX1311JW-0071                                                 | 测试测试                         |                                  |                       |                          |                    | 测试                                                | -                                              |                              | 教务处                                                   |
|                      |                              |                                                                     |                              | ,<br>,                           | 160条 5                | 5 ~                      | 5 14               | 4 28                                              | 29 30 3                                        | 1 32 🕨                       | ₩                                                     |
| 卷内目录<br>〇 全选(共<br>新増 | :1余) 常用功能<br>编辑              | ¥2 新增 编辑与调整                                                         | 2 删除 输出与                     | 井                                | :160条 〔               | 5 ~)                     | 5                  | 28                                                | 29 30 3                                        | 1 32 >                       |                                                       |
| 卷内目录                 | :1条) 常用功能<br>编辑<br><b>状态</b> | ビ 新増 编辑与调整<br><b>档号・</b>                                            | : 删除 輸出与<br>件号・              | 共<br>打印 检测<br><b>题名・</b>         | 160条 f<br>与鉴定<br>文号・  | 5 ~ )                    | 5 M                | <ul><li>28</li><li>麦任者・</li></ul>                 | 29 30 3                                        | 1 <b>32</b> →<br>立卷人・        | ) M<br>)<br>)<br>)<br>)<br>)<br>)<br>)<br>)<br>)<br>) |
| 卷内目录                 | :1余) 常用功能<br>编辑<br>状态<br>土 D | <ul> <li>新増 編編与调整</li> <li>株号・</li> <li>HD-2022-JX1311JV</li> </ul> | e 删除 輸出与<br>件号・<br>V-0071 01 | 共<br>打印 检测<br><b>题名・</b><br>卷内测试 | :160条 E<br>与鉴定<br>文号・ | 5 ×<br>文件日期・<br>20230217 | 5 M<br>万次・<br>1-10 | <ul> <li>28</li> <li>責任者・</li> <li>教务处</li> </ul> | 29       30       3         归档单位。          教务处 | 1 <b>32</b> ・<br>立卷人・<br>王淑芳 | M                                                     |

## → 三、档案管理平台使用

0

档案管理系统

8. 其他功能

——复制

Ō

复制后需对新生成的案 卷内信息进行更改。

|             |           | 全选(共        | ŧ160条)       | 常用功能新增编辑          | 量与调整 文件管·     | 里 组卷 删除  | 移交 查询与统计   | ト 輸出与打印 检测  | 与鉴定   | 植鱼       |          |     |
|-------------|-----------|-------------|--------------|-------------------|---------------|----------|------------|-------------|-------|----------|----------|-----|
|             | ŧ         | 新增          | 复制           | 插入 导入 >           |               |          |            |             |       |          |          |     |
| <b>档案收集</b> |           | ▼皮号         | 状态           | 档号。               |               |          | 题名•        |             | 责任者•  | 开始日期。    | 截止日期。    | 归档  |
| 教师业绩档案(个人)  |           | 1150        | • •          |                   |               |          |            |             | -     | 20150621 | 20150621 | **  |
| 教学档案        |           | 156         | <b>1</b> 0   | HD-2015-JX1314-0  | 1073 中国海洋大学   | 材科科子与上柱子 | 院材料化子专业201 | 5届本科毕业生成绩尽表 | 教务处   | 20150631 | 20150631 | 教   |
| -▼ 教学综合     |           | 157         | <b>1</b> 🗅   | HD-2022-JX1311JW  | -00022022年度教会 | <u> </u> |            |             | 教务处   |          |          | 教会  |
| 案卷目录        |           | 158         | <b>1</b>     | HD-2022-JX1311JW  | -0069test2    |          |            |             | 测试    |          |          | 教   |
| 卷内目录        |           | 159         | <b>±</b> D   | HD-2022-JX1311JW  | -0070测试测试     |          |            |             | 测试    |          |          | 教   |
| 声像档案        |           | 160         | .t. D        | HD-2022-IX1311 IW | -0071 测胎式测胎式  |          |            |             | 须形式   |          |          | 老ケ会 |
| 但某论进        | 卷四        | 内目录         |              |                   |               | 共:       | 160条 5 🗸   | 5 🔣 4       | 28 29 | 30 31    | 1 32 🕨   | ₩   |
|             | ्र<br>ङ्ग | 〕全选(4<br>新增 | 共1条) 常<br>编辑 | 用功能 新增 编辑         | 与调整 删除 辅      | 出与打印 检测4 | 与鉴定        |             |       |          |          |     |
| 案卷及         |           | ▼序号         | 子 状态         | 档号                | ֥ (4          | 号•题名•    | 又亏・ 又件日期   | · 贝次• 责任    | 者・归相  | 当单位•     | 立卷人・ イ   | 备注・ |
|             |           |             | • •          |                   |               |          | 202202     | 17 1 10 #6  |       |          |          |     |

### 三、档案管理平台使用 批量上传:通过对rar、zip压缩包进行批量上传,根据第一层文件夹或文 档案管理系统 件自动生成目录并添加原文,上传后需完善目录条目及其他信息。 8. 其他功能 -批量上传 ①整理档案原文。用winrar\winzip对需上传文件 夹进行压缩。 注意: 对需提取题名的文件夹之上不要再有文件夹。 档案题名 系统自动提取文件夹名称至档案条目 档案题名 挡案题名 的"题名"字段。

🍐 PDF

Document

JPG

DOCX

WE

文件夹内的文件自动挂接到相应档案条目上。 文件扫描分辨率≥400DPI。

## 

![](_page_46_Figure_1.jpeg)

## → 三、档案管理平台使用

|                                                                                    | ▼序号 | 丬                     | 怸     | 档号•                | 责任者・     | 题名•                     |      |                | 日档单位・    | 立卷人・  |
|------------------------------------------------------------------------------------|-----|-----------------------|-------|--------------------|----------|-------------------------|------|----------------|----------|-------|
| 档安答理系统                                                                             | 15  | £                     | 6     |                    | 测试       | 经济类                     |      |                | 档案馆      | 100   |
| <b>怕</b> 亲自连杀统                                                                     | 16  | đ                     | 6     | 10.0010-010-000    | 测试       | 艺术类                     |      |                | 档案馆      | -030  |
|                                                                                    |     |                       |       |                    |          |                         |      |                |          |       |
| 8. 其他功能                                                                            | 卷内  | 录                     |       |                    |          |                         |      |                |          |       |
| ——批量上传                                                                             |     | 全选(共3条                | €) 新增 | 编辑与调整组卷            | 删除       | 移库 查看档案日                | 志输出  | 与打印            | 检测与鉴定    |       |
|                                                                                    | 新   | /<br>/<br>/<br>/<br>/ | 制插入   | 上传批量挂接批            | 量挂接(文件夹) | )                       |      |                |          |       |
|                                                                                    |     | ▼序号                   | 状态    | 案卷档号•              | 件号・      | 题名•                     | 责任者・ | 页数•            | 文件形成日期•  | 立卷人・  |
|                                                                                    |     | 1                     | 🗐 土 🗅 | 10,000,000,000,000 | 01       | (ywx测试) 微观经济学           | 测试   |                | 20250312 |       |
|                                                                                    |     | 2                     | a 🖉 🖉 | 10-209-071003      | 02       | (ywx测试)经济法理论            | 测试   |                | 20250312 | age.  |
|                                                                                    |     | 3                     | a 🖉 🖉 | 10.000.000.000     | 03       | (ywx测试)财务管理             | 测试   |                | 20250312 | 0.000 |
|                                                                                    |     |                       |       |                    |          |                         |      |                |          |       |
| ⑤ 上传后系统根据压缩包中的文<br>件夹名称自动生成 <b>卷内目录</b> .文件(F) 编辑(E) 查找(I) 选项(O) 视图(V) 工具(T) 帮助(H) |     |                       |       |                    |          |                         |      | (H)<br>一<br>删除 |          |       |
|                                                                                    |     |                       |       |                    |          | libraryfiles.zip<br>经济类 |      | 名称             | ξ.       | ^     |

艺术类

艺术类

## 

|                                                      | 编辑   松安收佳 /                                                        |                       | 寻 仲坦                                           |                                | - □ ` |
|------------------------------------------------------|--------------------------------------------------------------------|-----------------------|------------------------------------------------|--------------------------------|-------|
|                                                      | ₩₩₩                                                                | 科研검業 / 科研综合 / 仓内日;    | 米                                              |                                |       |
| . 其他功能                                               | * 案卷档号:                                                            | HD-2024-KY11-0002     |                                                |                                |       |
| ——批量上传                                               | * 件号:                                                              | 01                    | 文号:                                            | * 责任者:                         | 测试    |
|                                                      | *题名:                                                               | (ywx测试)微观经济学          |                                                |                                |       |
|                                                      | * 归档单位:                                                            | 请选择 🔹 🔻               | * 文件形成日期: 20250312                             | 📋 * 页数:                        |       |
|                                                      | 立卷人:                                                               |                       | 存址:                                            | 1.                             |       |
|                                                      | 备注:                                                                |                       |                                                |                                | /     |
|                                                      | * 单位编号:                                                            | 党委办公室、校长办公室 >         | 来源标记:                                          | 教职工号:                          |       |
| ⑥ 点击档案题名,进                                           | 分类号:                                                               | KY11                  | 年度: 2024                                       | h                              |       |
| 面,对"题名""文号                                           | ·····································                              |                       | 当前1/共计3;                                       | 5<br>                          |       |
| 任者""文件形成时间                                           | ]""页                                                               | 第一条                   | 系 上一条 下一条 最后-                                  | 一条 保存并编辑下一条                    |       |
| ⑥ 点击档案题名,进<br>面,对"题名""文号<br>任者""文件形成时间<br>数"等字段进行填写可 | * <sup>单位编号</sup> :<br>分类号:<br>分类号:<br>分类号:<br>分类号:<br>了""页<br>》修改 | 党委办公室、校长办公室 > KY11 // | 来源标记:<br>年度: 2024<br>当前1/共计33<br>系 上—条 下—条 最后- | 教职工号:<br>》<br>条<br>—条 保存并编辑下一条 |       |

## 

Ō

档案管理系统

Ō

| 0 0      | <b>当案数字管理系统</b>                       |       |                |                   | 〒0 ∞ 24 く > ↔ 只 韩宇亮欢迎您▼                                                                                                    |  |  |  |  |
|----------|---------------------------------------|-------|----------------|-------------------|----------------------------------------------------------------------------------------------------|--|--|--|--|
| 9.账户信息修改 | III         个人信息           > 个人空间     |       |                |                   | 个人信息                                                                                                    |  |  |  |  |
|          | -<br>- 档案收集                           |       |                | 姓名: 韩宇亮           | <ul> <li>④ 语言     ●     <li>●     <li>●     <li>●</li> <li>●</li></li></li></li></ul> |  |  |  |  |
|          | ▶ 教师业绩档案(个人)                          |       |                | 角色:1校内,档案馆(1),档案馆 | 修改密码                                                                                                    |  |  |  |  |
|          | 安物文件                                  |       |                | 部门:               | 退出                                                                                                    |  |  |  |  |
|          | -▶ 声像档案                               |       |                | 地址:               |                                                                                                    |  |  |  |  |
|          |                                       |       |                | 一卡通号:             |                                                                                                    |  |  |  |  |
|          |                                       |       |                | 电话:               | 通过"个人信息"、"修改密                                                                                                    |  |  |  |  |
| (注:      |                                       |       | <del>-</del> 7 | 邮箱地址              | 码"等功能对个人信息进行补                                                                                                    |  |  |  |  |
|          | ····································· | '伊丁圻' | <del>尔</del> 。 | 邮箱密码:             | 充更改。                                                                                                    |  |  |  |  |
|          |                                       |       |                | 邮箱服务器地<br>址:      |                                                                                                    |  |  |  |  |
|          |                                       |       |                | 个人档号:HC           |                                                                                                    |  |  |  |  |
|          |                                       |       |                | 保存 转移 重置          | l                                                                                                    |  |  |  |  |

# 档案工作任重道远,我们将继续努力!

![](_page_50_Picture_1.jpeg)